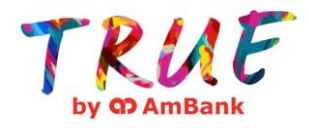

## A. For AmBank Customer who has registered AmOnline

1) Login to AmOnline

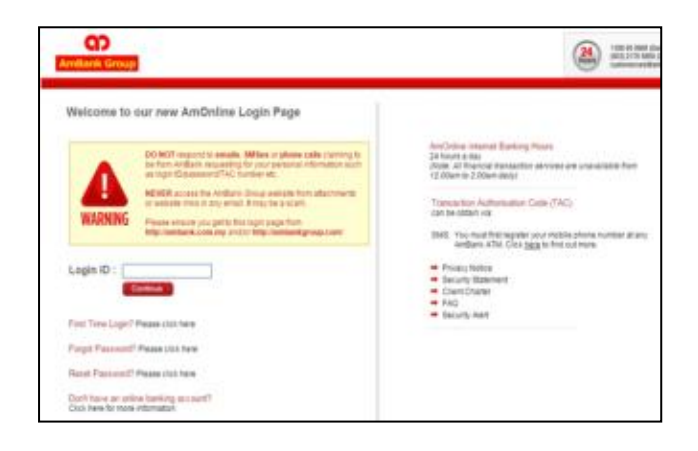

3) Select "TRUE Debit MasterCard (TRUE Transact Account & TRUE Savers Account)" or "TRUE Visa Credit Card" by ticking on the check box

| က                                                                            | AmOnline Interbank GIRO (IBG)<br>Transfer up to Pitric 300 per day with only                                               |                        |
|------------------------------------------------------------------------------|----------------------------------------------------------------------------------------------------|------------------------|
| AmBank Group                                                                 |                                                                                                    |                        |
| Legour D<br>Ry Accounts<br>Drepaid Tap Me                                    | TRUE Application Form                                                                                                    |                        |
| Pay Bills & Dues<br>Rep Gredit Ged/Card+ and<br>Learned Financings           | Please oriect a product Please oriect a product Please the plant Master Card (TRUE Transact Account & TRUE Savers Account) | THUE Vise Crieffi Card |
| Pay Anyone Within<br>Ambank<br>Payment / Transfer<br>to Other Banks<br>CB 40 | Starst                                                                                                    |                        |
| etternittense<br>Ambank AM2 Get Set                                          |                                                                                                    |                        |
| Prink Receipt                                                                |                                                                                                    |                        |
| Order Yeur Cheque<br>Blog Cheque Request<br>Cheque Rober Inquire             |                                                                                                    |                        |
| Peritad Statement<br>Respect<br>Online Application Forme                     |                                                                                                    |                        |
| my holds<br>my helbox                                                        |                                                                                                    |                        |

2) Select Self Service > Online Application Forms > TRUE Application Form

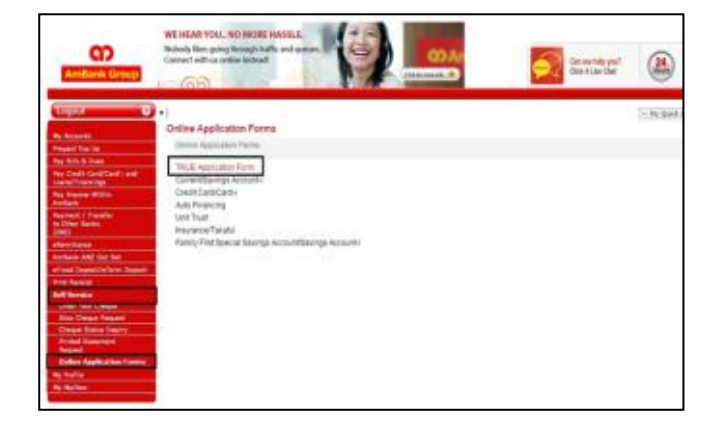

4) Complete the online application form and click Submit

| C)<br>Antarix Group                                                                                                    | 4                            | SECURITY ALERT!                                                                                 | antingal' (2) ison |
|----------------------------------------------------------------------------------------------------|------------------------------|-------------------------------------------------------------------------------------------------|--------------------|
| (apa - 0                                                                                                    | •)<br>TRUE Application Form  |                                                                                                 | State Balk contain |
| A Manual I                                                                                                    | Phase 68 in the required for | ida                                                                                             |                    |
| The Real Property lies                                                                                                    | Configurate Information      |                                                                                                 |                    |
| No. Cold Card Card - and                                                                                                    | 704                          | Place lived                                                                                     |                    |
| The Aspend Witten                                                                                                    | Name                         |                                                                                                 |                    |
| facent) tasks                                                                                                    | 10 Ture.                     | Rev II. No                                                                                      |                    |
| THE OWNER WATER OF THE OWNER OF THE OWNER OF THE OWNER OF THE OWNER OF THE OWNER OF THE OWNER OF THE OWNER OF T                                                                                                    | (D Number)                   | - Ex 000155104366                                                                               |                    |
| etentions<br>Antoni Add for lar<br>afteet Insectation Insect                                                                                                    | Britishe                     | $(a_{00}, \theta)^{+}(a_{00}, \theta)^{+}(p_{01}, \theta)^{+}(0, \gamma_{112}) \mbox{ res of }$ |                    |
| the free p                                                                                                    | Distar-                      | then here.                                                                                      |                    |
| Other Day Chains                                                                                                    | Cores .                      | then been 1                                                                                     |                    |
| New Design Property                                                                                                    |                              |                                                                                                 |                    |
| Chese Date Inerty                                                                                                    | Hangan.                      | Land Rade 11                                                                                    |                    |
| Annual Constant                                                                                                    | Martie 2004.0                | Phase Select 1                                                                                  |                    |
| Griller Application Trees                                                                                                    | He if Dependents             | Please bried:                                                                                   |                    |
| Contraction of the local division of the local division of the loc | Contact Information          |                                                                                                 |                    |

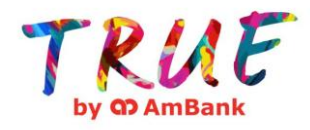

### B. For AmBank Customer who has not registered AmOnline

1) Logon to

http://www.truebyambank.com /TRUEProducts

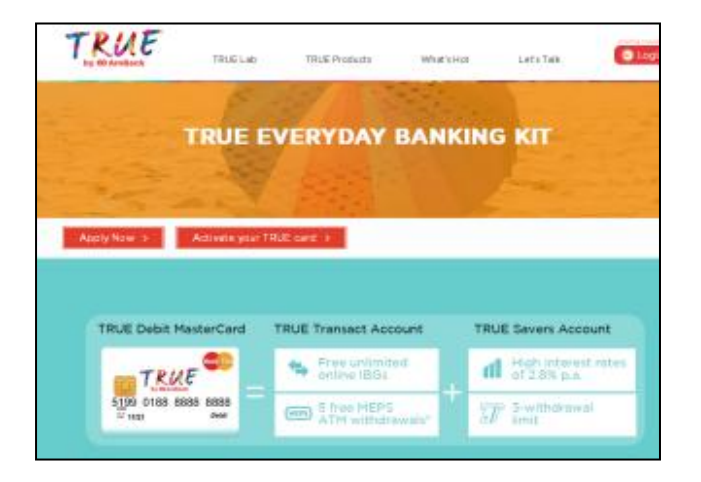

3) Fill in the details and select either "TRUE Debit MasterCard (TRUE Transact Account & TRUE Savers Account)" or "TRUE Visa Credit Card". Click Submit

| Hi and Welcome! P  | iow, lats begin. |   |  |
|--------------------|------------------|---|--|
| Please key in your | detail as below: |   |  |
| Narez:             |                  | - |  |
| ID Type:           | Flease Telest 🔻  |   |  |
| ID Number          |                  | - |  |
| Mobile:            |                  |   |  |
| Email:             |                  | • |  |

2) Click Apply Now

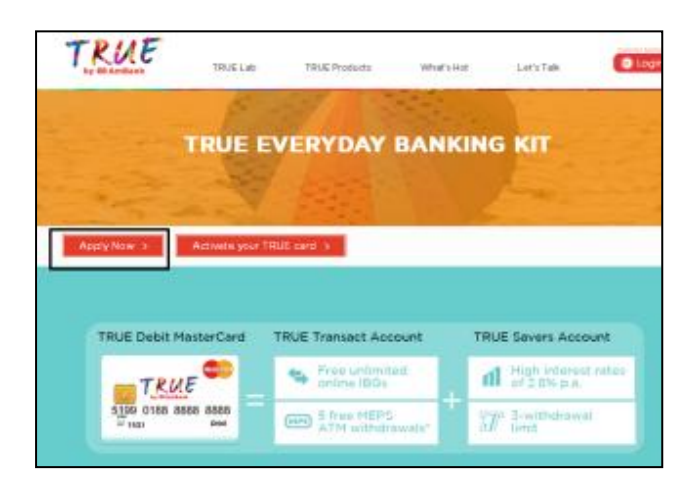

4) Select "Not registered yet? Register here."

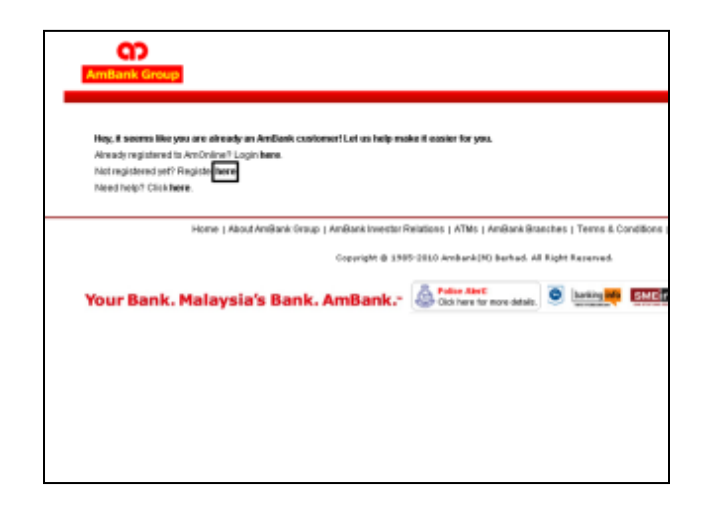

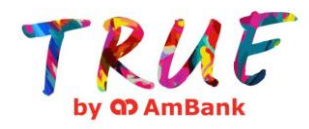

### 5) Click "I Accept" the Terms & Conditions

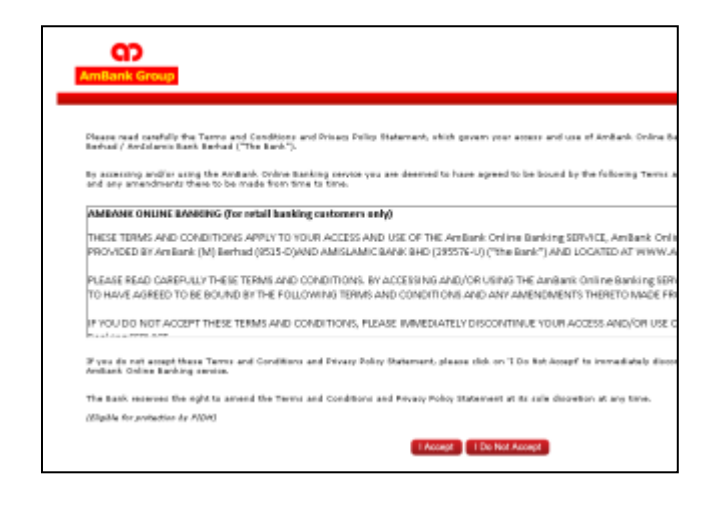

7) Select "TRUE Debit MasterCard (TRUE Transact Account & TRUE Savers Account)" or "TRUE Visa Credit Card" by ticking on the check box

| C)                                                                                     | AmOnline Interbank GIRO (IBG)<br>Tassler up to PR05000 per day with only<br>PR0511 service charge per transaction. |
|----------------------------------------------------------------------------------------|----------------------------------------------------------------------------------------------------|
| Legan o                                                                                | TRUE Application Form                                                                                              |
| Pay Bills & Dues<br>Pay Gridt Card/Card-Land<br>Lases/Personage<br>Pay Acystet Willin  | Please select a product THUE Peeld MarketCard (THUE Transact Account & THUE Severs Account) THUE View Credit Card  |
| Pagewash / Transfer<br>to Other Banks<br>(28.6)<br>eResidence                          | Stend                                                                                                    |
| Ambank (Ab2 Get Set<br>aProof Expensit/aTerm Deposit<br>Print Receipt<br>Self Service  |                                                                                                    |
| Order Yeur Cheque<br>Bleg Cheque Request<br>Cheque Robus Triguiny<br>Printed Statement |                                                                                                    |
| Propositi<br>Online Application Forme<br>my Profile<br>my Natibox                      |                                                                                                    |

6) Fill in the details and click Submit

| CC<br>AmBania Group                                            |                             |                                                                                                   |
|----------------------------------------------------------------|-----------------------------|---------------------------------------------------------------------------------------------------|
| AnOnline Registration (For First Time                          | Login)                      |                                                                                                   |
| Mandatory Input                                                |                             |                                                                                                   |
| Please select your Card/Account Type-                          |                             |                                                                                                   |
| <ul> <li>CaréWeceunt Type</li> </ul>                           | Finate Select.              |                                                                                                   |
| A: Please enter your Card Number and I                         | and PDV.                    |                                                                                                   |
| Card No.                                                       |                             | · Enter your be-digit car                                                                         |
| Card PIN                                                       |                             |                                                                                                   |
| B: Please enter your Identification Nam                        | ber, Login ID and Password. |                                                                                                   |
| <ul> <li>Identification Type</li> </ul>                        | Please Salart *             | • New 30 No. is mandate                                                                           |
| New IC No /Passport No. Arreed Farces<br>No./Dasiness Reg. No. |                             | · Enter your Identificatio                                                                        |
| <ul> <li>Legin ID</li> </ul>                                   |                             | <ul> <li>Must be between six(4)</li> </ul>                                                        |
| <ul> <li>Password</li> </ul>                                   |                             | <ul> <li>Must be between sin00<br/>contains a contribution of<br/>but to spaces.</li> </ul>       |
| <ul> <li>Confirm Password</li> </ul>                           |                             |                                                                                                   |
| Your Password Reminder                                         |                             | <ul> <li>If you have forgotten<br/>shows to remind you of<br/>to, an contain your Para</li> </ul> |

8) Complete the online application form and click Submit.

| CD<br>Artillark Group                                                                                           | 4                                                        | SECURITY ALERT!<br>The real scale. Did here | Dar an hag yaa?<br>Dia 4 jan Dar |                |
|----------------------------------------------------------------------------------------------------|----------------------------------------------------------|---------------------------------------------|----------------------------------|----------------|
| Capity 0<br>A bounds<br>Present Sec (c)                                                                         | •)<br>TRUE Application Form<br>Page 18 in the required 1 | alda                                        |                                  | State Services |
| The Bills & Date:                                                                                               | Continuer Information                                    | Data label                                  |                                  |                |
| Section 10                                                                                                    |                                                          |                                             |                                  |                |
| The Arguna Withol<br>Andreas                                                                                    | Nate                                                     |                                             |                                  |                |
| derest ( the der                                                                                                | 10 Turk                                                  | Rev II No                                   |                                  |                |
| TRUE DATE                                                                                                    | E Number                                                 | - Ex 000150-Clabel                          |                                  |                |
| -tenttere                                                                                                    | <b>Gritube</b>                                           | nur #110mm #110m #110 you recold            |                                  |                |
| AND AND CALLER                                                                                                  | 1.4 0.000                                                |                                             |                                  |                |
| State States                                                                                                    |                                                          |                                             |                                  |                |
| and Service                                                                                                    | Delat:                                                   | Hann Select                                 |                                  |                |
| Inder Tear Changed                                                                                              | Rea                                                      | These below # 1                             |                                  |                |
| Des Desse Name                                                                                                  | Robert .                                                 | Three labor 6                               |                                  |                |
| Change These Insert                                                                                             | Harmon and a                                             | (Barristing Barrist                         |                                  |                |
| And Address of the owner of the owner of the owner of the owner of the owner of the owner owner owner owner own | Variat 2004                                              | Passe serve                                 |                                  |                |
| Orders Apple attentioners                                                                                       | The of Departments                                       | Planet Select                               |                                  |                |
|                                                                                                    | Confact Information                                      |                                             |                                  |                |

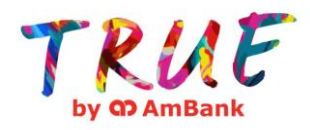

### C. For Non AmBank Customer

 Logon to http://www.truebyambank.com/ TRUEProducts

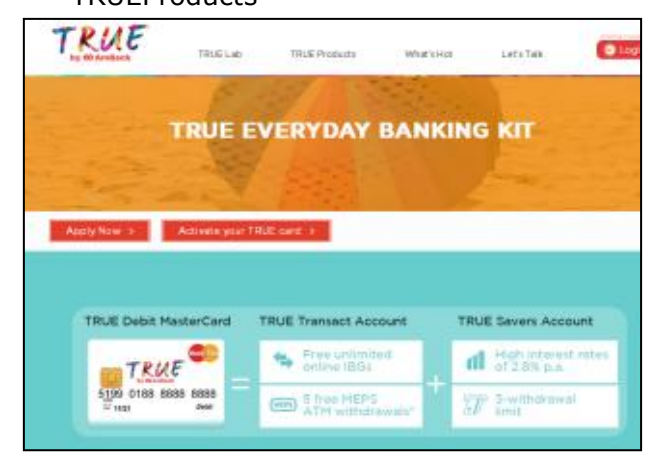

 Fill in the details and select either "TRUE Debit MasterCard (TRUE Transact Account & TRUE Savers Account)" or "TRUE Visa Credit Card". Click Submit

| Hi and Welcome! N  | low, lets begin. |   |  |
|--------------------|------------------|---|--|
| Please key in your | detail as below: |   |  |
| Name:              |                  | * |  |
| ID Type:           | Please Select 🔻  |   |  |
| ID Number:         |                  | * |  |
| Mobile:            |                  | * |  |
| Email:             |                  | * |  |

5) Complete the online application form and click Submit

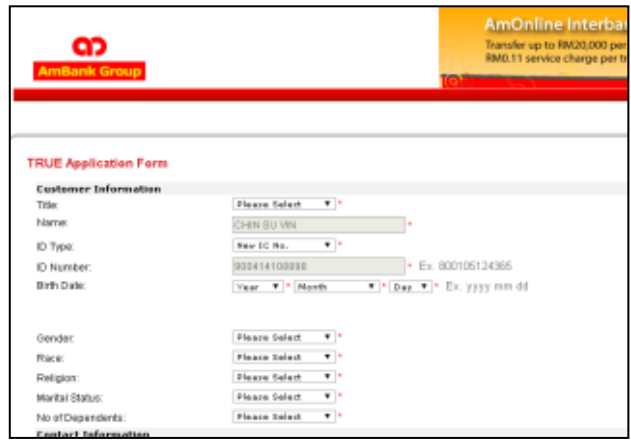

2) Click "Apply Now"

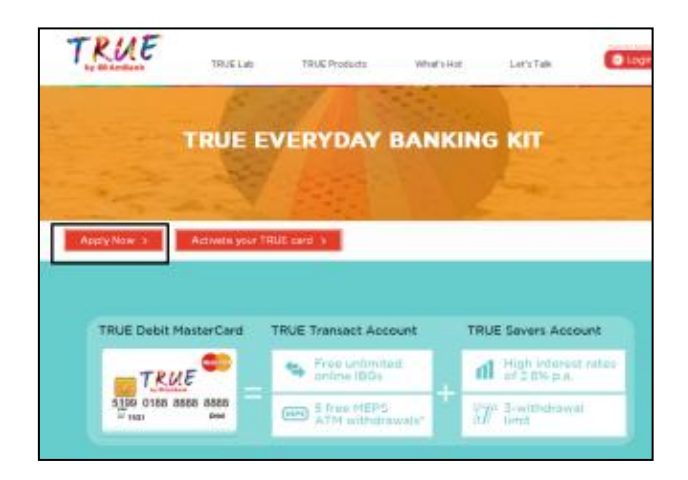

4) Fill in the details and click Submit

| ရာ                       |             |               |        |        |  |
|--------------------------|-------------|---------------|--------|--------|--|
| mBank Group              |             |               |        |        |  |
|                          |             |               |        |        |  |
|                          |             |               |        |        |  |
| AmOnline Username        | and Pass    | word          |        |        |  |
| Login ID:                |             |               |        |        |  |
| Password:                |             |               |        |        |  |
| Confirm Password:        |             |               |        |        |  |
| Your Password Reminde    | er:         |               |        |        |  |
| Choose your Security     | / Image     |               |        |        |  |
| AmBank                   | - Cr<br>Amb |               | AmBank | AmBank |  |
| ۲                        |             | 0             | 0      | 0      |  |
| Choose your Security     | y Questio   | ns            |        |        |  |
| Select One (1) Secret Qu | estion      | Please Select |        | *      |  |
| Your Secret Answer       |             |               |        |        |  |
|                          |             |               |        |        |  |

June 2015